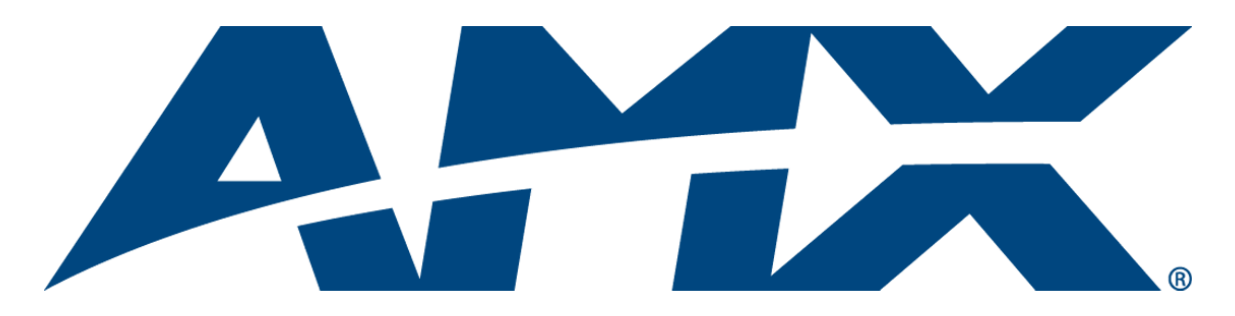

# Operation/Reference Guide **MAX-AOM** Audio-Only (USB) Module MAX-AVM Audio/Video Module

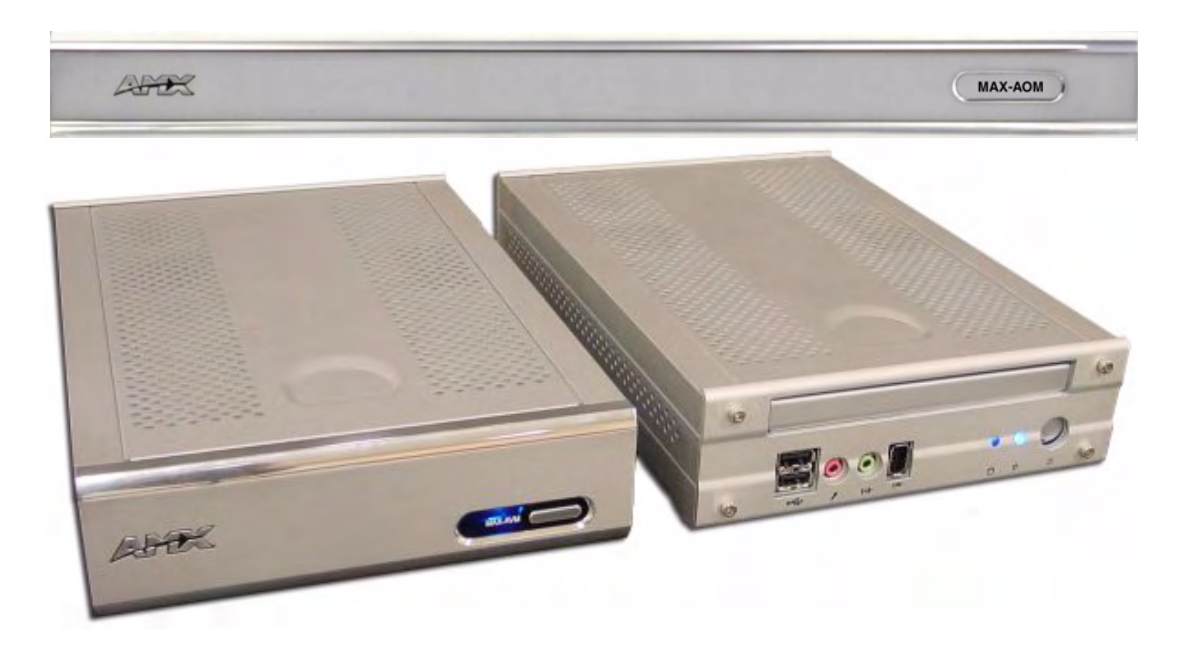

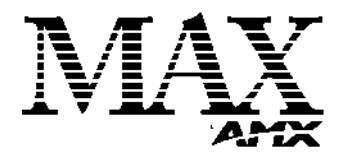

Document ID: 065-004-2963 Last Revised: 6/11/2006

# **AMX Limited Warranty and Disclaimer**

AMX warrants its products to be free of defects in material and workmanship under normal use for three (3) years from the date of purchase from AMX, with the following exceptions:

- Electroluminescent and LCD Control Panels are warranted for three (3) years, except for the display and touch overlay components that are warranted for a period of one (1) year.
- Disk drive mechanisms, pan/tilt heads, power supplies, and MX Series products are warranted for a period of one (1) year.
- AMX Lighting products are guaranteed to switch on and off any load that is properly connected to our lighting
  products, as long as the AMX Lighting products are under warranty. AMX does guarantee the control of dimmable
  loads that are properly connected to our lighting products. The dimming performance or quality cannot be
  guaranteed due to the random combinations of dimmers, lamps and ballasts or transformers.
- Unless otherwise specified, OEM and custom products are warranted for a period of one (1) year.
- AMX Software is warranted for a period of ninety (90) days.
- · Batteries and incandescent lamps are not covered under the warranty.

This warranty extends only to products purchased directly from AMX or an Authorized AMX Dealer.

All products returned to AMX require a Return Material Authorization (RMA) number. The RMA number is obtained from the AMX RMA Department. The RMA number must be clearly marked on the outside of each box. The RMA is valid for a 30-day period. After the 30-day period the RMA will be cancelled. Any shipments received not consistent with the RMA, or after the RMA is cancelled, will be refused. AMX is not responsible for products returned without a valid RMA number.

AMX is not liable for any damages caused by its products or for the failure of its products to perform. This includes any lost profits, lost savings, incidental damages, or consequential damages. AMX is not liable for any claim made by a third party or by an AMX Dealer for a third party.

This limitation of liability applies whether damages are sought, or a claim is made, under this warranty or as a tort claim (including negligence and strict product liability), a contract claim, or any other claim. This limitation of liability cannot be waived or amended by any person. This limitation of liability will be effective even if AMX or an authorized representative of AMX has been advised of the possibility of any such damages. This limitation of liability, however, will not apply to claims for personal injury.

Some states do not allow a limitation of how long an implied warranty last. Some states do not allow the limitation or exclusion of incidental or consequential damages for consumer products. In such states, the limitation or exclusion of the Limited Warranty may not apply. This Limited Warranty gives the owner specific legal rights. The owner may also have other rights that vary from state to state. The owner is advised to consult applicable state laws for full determination of rights.

EXCEPT AS EXPRESSLY SET FORTH IN THIS WARRANTY, AMX MAKES NO OTHER WARRANTIES, EXPRESSED OR IMPLIED, INCLUDING ANY IMPLIED WARRANTIES OF MERCHANTABILITY OR FITNESS FOR A PARTICULAR PURPOSE. AMX EXPRESSLY DISCLAIMS ALL WARRANTIES NOT STATED IN THIS LIMITED WARRANTY. ANY IMPLIED WARRANTIES THAT MAY BE IMPOSED BY LAW ARE LIMITED TO THE TERMS OF THIS LIMITED WARRANTY.

i

# **Table of Contents**

| MAX Modules - Overview                                                                       | .1 |
|----------------------------------------------------------------------------------------------|----|
| MAX-AOM Audio-Only (USB) Module                                                              | .3 |
| Overview                                                                                     | 3  |
| Product Specifications                                                                       | 4  |
| Installing the MAX-AOM                                                                       | 4  |
| Adding the MAX-AOM to the MMS Server                                                         | 4  |
| Connecting the MAX-AOM to the MMS Server                                                     | 6  |
| Additional Information on USB Ports 1 and 2<br>(on the MMS-04S, MMS-12S and MMS-900 Servers) | 6  |
| Rack-Mounting the MAX-AOM                                                                    | 6  |
| Using the AOM-EX Expansion Kit                                                               | 7  |
| MAX-AVM Audio-Video Module1                                                                  | 1  |
| Overview1                                                                                    | 11 |
| Product Specifications                                                                       | 12 |
| Installing the MAX-AVM 1                                                                     | 12 |
| Connecting the MAX-AVM to an MMS Server and Display Device                                   | 13 |
| Installing the MAX-AVM Serial Number In the MMS Server                                       | 13 |
| Using a PC Mouse and Keyboard to Control the MAX-AVM                                         | 14 |
| Troubleshooting                                                                              | 14 |
| MAX-AVM User-Interface1                                                                      | 5  |
| Overview1                                                                                    | 15 |
| Start Screen 1                                                                               | 15 |
| MUSIC Pages 1                                                                                | 15 |
| MUSIC - GENRE                                                                                | 16 |
| MUSIC - ARTIST                                                                               | 16 |
| MUSIC - SEARCH                                                                               | 16 |
| MUSIC - BROWSE                                                                               | 16 |
| Music Selections                                                                             | 17 |
| Music Playback Page                                                                          | 18 |
| MOVIES Pages 1                                                                               | 18 |
| MOVIES - GENRE                                                                               | 18 |
| MOVIES - SEARCH                                                                              | 19 |
| MOVIES - BROWSE                                                                              | 19 |
| Movie Selections and Transport Controls                                                      | 19 |
| Movie Playback Page                                                                          | 20 |
| Parental Control                                                                             | 20 |
| PLAYLISTS Page                                                                               | 21 |

ii

| /inMAX Software |
|-----------------|
|-----------------|

# **MAX Modules - Overview**

NOTICE: MAX Products are not designed or intended to, and may not be used to, violate anyone's copyright or other intellectual property rights. Each user of the Products may only use the Products in connection with materials legally owned or licensed by such user and only to the extent such ownership or license rights permit such use.

This document describes the MAX-AOM (Audio-Only USB), and MAX-AVM (Audio/Video) and Modules (FIG. 1).

| AND A |                         |                              | MAX-AOM |
|-------|-------------------------|------------------------------|---------|
|       | MAX-AOM Audio-<br>(FG 2 | Only (USB) Module<br>178-55) |         |
|       | ALCON MAX AVM           | ** 0                         |         |
|       | MAX-AVM Aud             | dio-Video Module             |         |

FIG

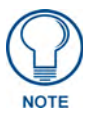

Refer to the MAX Servers Instruction Manual (available online at www.amx.com), as well as the individual Installation Guides for details and installation instruction on MAX Servers.

MAX Modules - Overview

# MAX-AOM Audio-Only (USB) Module

# **Overview**

The MAX-AOM Audio-Only Module (FIG. 2) is a streaming audio playback USB module that distributes up to four stereo outputs (both digital and analog).

The AOM is available either as a single unit (**FG 2178-55**), or as two units using the optional AOM-EX Expansion Kit (**FG 2178-56**) that mount side-by-side within a single rack unit. The AOM-EX adds another four audio outputs, to allow up to eight audio-only outputs. Note that the AOM-EX does not include a faceplate.

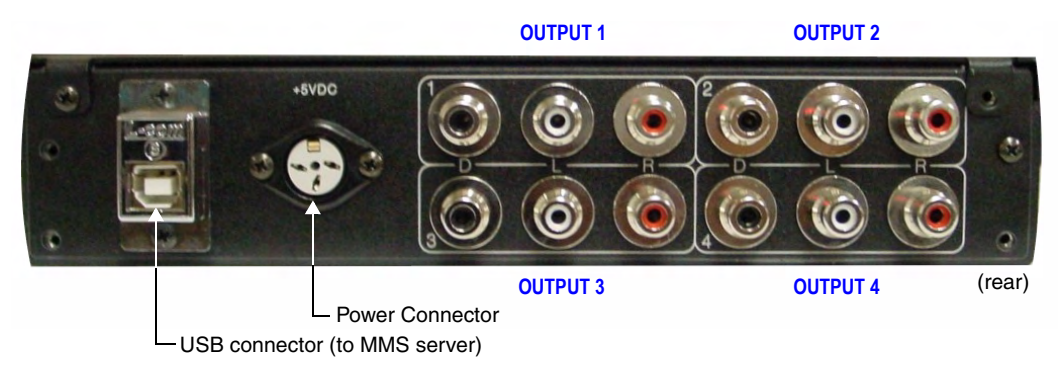

FIG. 2 MAX-AOM Audio-Only Module - rear panel connectors

- The MMS-01S, MMS-02S and MMS-02SB servers feature two built-in audio output channels, and support one MAX-AOM (for a maximum total of six audio output channels).
- The MMS-04S, MMS-12S and MMS-900 servers support two MAX-AOMs (for a maximum total of eight audio output channels).

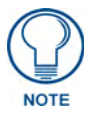

Do not use a USB hub with MMS servers or AOM modules.

# **Product Specifications**

| MAX-AOM (FG 2178-55) Specifications |                                                                                         |  |
|-------------------------------------|-----------------------------------------------------------------------------------------|--|
| Power:                              | 5VDC 0.9A external power supply                                                         |  |
|                                     | • 110-240 VAC 50/60 Hz                                                                  |  |
| AC Current Draw (AMP):              | .09A - Bootup/Power Cycle Peak                                                          |  |
|                                     | .09A - Normal Usage Peak                                                                |  |
| Audio Output:                       | <ul> <li>4 audio output channels, each with RCA SPDIF digital, analog stereo</li> </ul> |  |
|                                     | <ul> <li>Digital audio output: 6-channel Dolby Digital and DTS</li> </ul>               |  |
|                                     | Analog audio output: stereo                                                             |  |
|                                     | <ul> <li>24-bit D/A conversion, 128X over sampling</li> </ul>                           |  |
|                                     | 48kHz sampling rate                                                                     |  |
|                                     | Output level -10dBV nominal                                                             |  |
|                                     | Signal to Noise Ratio 110db A-weighted                                                  |  |

| MAX-AOM (FG 2178-55) Specifications (Cont.) |                                                                                                    |  |  |
|---------------------------------------------|----------------------------------------------------------------------------------------------------|--|--|
| Audio Output: (Cont.)                       | Frequency Response: 20Hz to 20kHz                                                                                      |  |  |
|                                             | Dynamic Range: 110dB                                                                                                   |  |  |
| Rear Panel Connectors:                      | USB Connector: USB connector (Type B)                                                                                  |  |  |
|                                             | Power Cable connector: DC 3-pin DIN.                                                                                   |  |  |
|                                             | Audio Outputs: Four sets of three connectors (see FIG. 2):                                                             |  |  |
|                                             | - (D): One RCA S/PDIF (coax) connector for digital output.                                                             |  |  |
|                                             | <ul> <li>- (L, R): Two RCA connectors for stereo analog output.</li> </ul>                                             |  |  |
| Dimensions (HWD)                            | <ul> <li>MAX-AOM (only): 1.75" x 8.48" x 10.47"<br/>(4.44cm x 21.53cm x 26.59cm)</li> </ul>                            |  |  |
|                                             | <ul> <li>Two MAX-AOM(s) with AOM-EX Rack Mount Kit:<br/>1.75" x 19.1" x 12.02" (4.44cm x 48.51cm x 30.53cm)</li> </ul> |  |  |
| Weight:                                     | • MAX-AOM: 10.00 lbs (4.53 kg)                                                                                         |  |  |
|                                             | • MAX-AOM-EX: 8.45 lbs (3.83 kg)                                                                                       |  |  |
| Included Accessories:                       | 5VDC 2.4A external power supply                                                                                        |  |  |
|                                             | • 6' (1.83m) USB (A to B) cable                                                                                        |  |  |
|                                             | Removable Faceplate                                                                                                    |  |  |
| Optional Accessories                        | AOM-EX Expansion Kit ( <b>FG 2178-56</b> ): includes a second MAX-AOM unit with mounting brackets and hardware.        |  |  |
| Certification:                              | • FCC, CE                                                                                                    |  |  |

# Installing the MAX-AOM

# Adding the MAX-AOM to the MMS Server

In order for AOM(s) to be recognized by the MMS server, they must each be added to the system, via the **Add Output Module** options in the MAX Admin Menu. Add the AOM(s) to the server (as described below) before physically connecting the module(s). Since AOMs provide up to four audio outputs per USB port on the MMS server, each of the AOM audio outputs must be associated with a specific output/ zone on the MMS server:

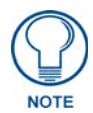

The MMS-01S, -02S and 02SB servers feature two built-in audio outputs, which occupy the first two outputs on (internal) USB 1 port for those servers. Refer to the MMS-01S, -02S and -02SB Installation Guides for details on configuring the audio outputs for external AOMs.

- 1. Open the *System Information* tab in WinMAX, and click on the **Server Configuration** button to access the *MAX Admin menu*.
- **2.** Go to **Output Module Setup > Add Output Module > AOM** to access the *Enter Output Number* dialog.
- **3.** Enter an available server output/zone number (*between 1 33*). This is the Output Number that will appear in the WinMAX software.

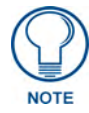

The server will not allow you to assign an audio output to an output/zone that is already in use. To determine which server outputs are already being used, select View from the Output Module Setup menu.

- If other output modules (AOM or AVM) have already been added to the server, then assign the AOM to the next available output. For example, if you had already added 10 output modules to the server, then this AOM should be assigned to output 11.
- Note that AOMs use up to 4 outputs on the MMS server, while AVMs use only one.

• If you are adding only one AOM module to the server, then you'll specify up to four server output/zones (one for each of the four possible audio outputs on the AOM). If you are adding two AOMs (MMS-04S, -12S and -900 servers only), you'll specify up to eight outputs (four per AOM), as indicated in the following table.

| MMS Output Zones, USB Port and AOM Audio Outputs |                           |                        |  |
|--------------------------------------------------|---------------------------|------------------------|--|
| MMS Output/Zone (1-33)                           | USB port connection (1-2) | AOM Audio output (1-4) |  |
| 1                                                | AOM 1 (on USB 1)          | AOM 1 - Audio Output 1 |  |
| 2                                                | AOM 1 (on USB 1)          | AOM 1 - Audio Output 2 |  |
| 3                                                | AOM 1 (on USB 1)          | AOM 1 - Audio Output 3 |  |
| 4                                                | AOM 1 (on USB 1)          | AOM 1 - Audio Output 4 |  |
| 5                                                | AOM 2 (on USB 2)          | AOM 2 - Audio Output 1 |  |
| 6                                                | AOM 2 (on USB 2)          | AOM 2 - Audio Output 2 |  |
| 7                                                | AOM 2 (on USB 2)          | AOM 2 - Audio Output 3 |  |
| 8                                                | AOM 2 (on USB 2)          | AOM 2 - Audio Output 4 |  |
| 9                                                | AVM 1                     |                        |  |
| 10                                               | AVM 2                     |                        |  |
| 11(to 33)                                        | AVM 3                     |                        |  |

- **4.** In the *Enter USB port number* field, enter the number of the USB port on the MMS server that this AOM will be connected to (*range* = 1 2). If you are using a MMS-01S, -02S or -02SB server, this number should always be set to **1** (since these servers have only one USB port). Click **OK** to proceed.
- **5.** In the *Enter AOM output number* field, specify which of the four available audio outputs on the AOM you are adding (range = 1 4) to the MMS server output number specified in step 1.
- **6.** The system will notify you that the module has been added to the system. Click **OK** to return to the Output Module Setup menu.

Once the module has been added, select View from the Output Module Setup menu. The module you just added should appear in the list of Installed Output Modules. AOM modules are listed by MMS output / zone number assignment, USB port number and AOM output number.

- Select **View** from the Admin menu to view a list of all output modules (AOMs and AVMs) already in the system.
- Select **Remove** to remove an existing output module from the system.

#### Connecting the MAX-AOM to the MMS Server

Once the AOM has been added to the server, you can connect it to the MMS server and audio system(s):

- 1. Connect the AOM(s) to an audio system (amplifier, switcher, etc.) using one of two options:
  - a. Use stereo RCA cables for analog audio output.
  - **b.** Use a coaxial cable for digital audio output.
- **2.** Connect the included power supply to the rear panel power connector on the AOM to apply power to the module.
- **3.** Use the supplied 6' USB cable to connect a USB port on the rear panel of the MMS server to the USB port on the rear panel of the MAX-AOM module.

# Additional Information on USB Ports 1 and 2 (on the MMS-04S, MMS-12S and MMS-900 Servers)

If you are using both USB connectors on the MMS server, be sure to note which audio zones are associated with the AOM connected to each USB port:

- The USB 1 port is for audio outputs 1 through 4.
- The USB 2 port is for audio outputs 5 through 8.

In this scenario, if the AOM connected to USB port 1 on the server (providing AOM outputs 1-4) is unplugged or experiences any other failure, then USB port 2 takes over and behaves like port 1.

As a result, the AOM connected to USB port 2 will switch from providing audio output/zones 5-8 to providing audio output/zones 1-4, the next time the server is rebooted.

#### **Rack-Mounting the MAX-AOM**

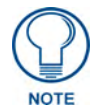

Static electricity can damage electronic circuitry. Before mounting the AOM(s), discharge any accumulated static electricity from your body and screwdriver by touching a grounded metal object.

The MAX-AOM includes hardware for mounting the unit in a standard 19" equipment rack. A single AOM takes up one-half of the width of a single rack unit, so you can mount two AOMs side by side in a single RU by using the (optional) AOM-EX Expansion Kit (FG 2178-56). Refer to the next page for details.

#### Using the AOM-EX Expansion Kit

The optional AOM-EX Expansion Kit (**FG 2178-56**) includes a MAX-AOM, a Side Mounting Bracket, Short Rack-Mounting Bracket, and mounting hardware (FIG. 3). Use the Expansion Kit to mount a second AOM next to the first one, in a single rack space.

The *Side Mounting Bracket* (FIG. 3) uses a set of six screws to connect to bracket to the side panel of AOM #1. The bracket features tabs to ensure proper positioning and alignment of the two AOMs, and four screws (two on the front and two on the rear) to secure the AOM #1/side bracket assembly to AOM #2.

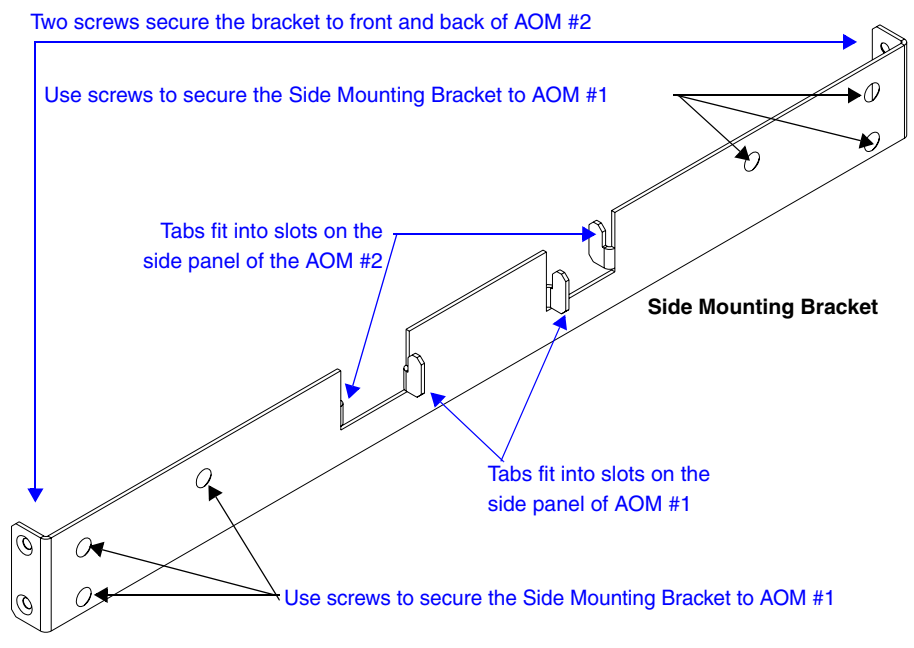

FIG. 3 Side Mounting Bracket

The *Short Rack-Mounting Bracket* (FIG. 4) uses three screws to attach to the AOM #2 enclosure, and two screws to secure the left side of the MAX-AOM-EX assembly to the equipment rack.

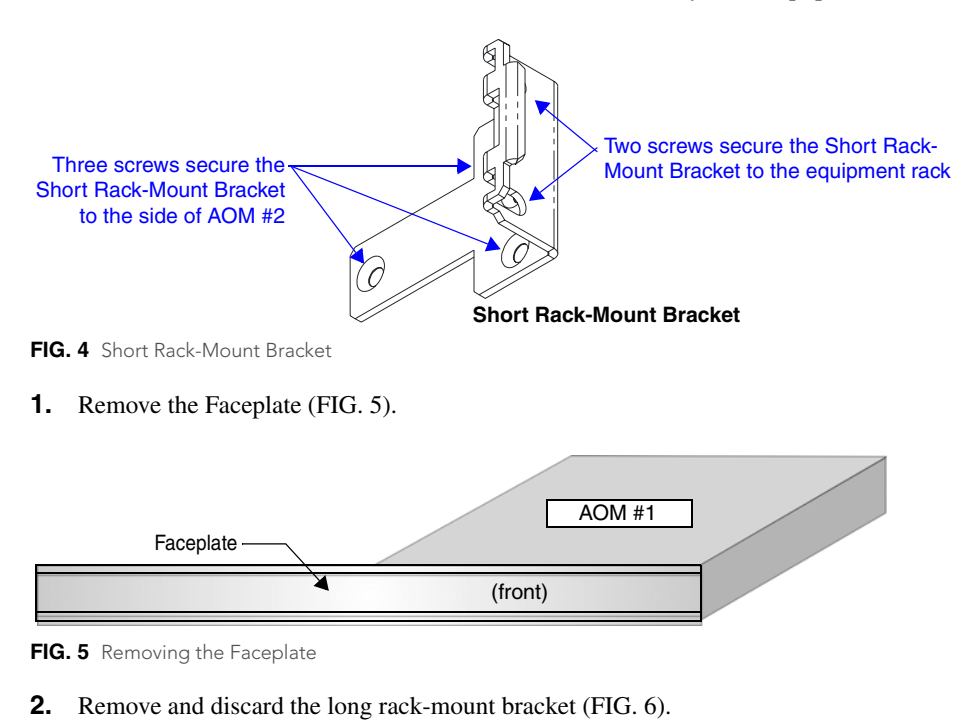

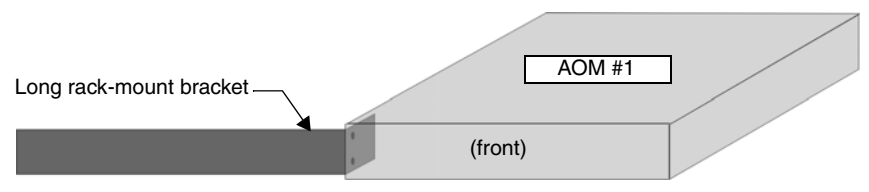

FIG. 6 Removing the long rack-mount bracket

**3.** Position the SIde Mounting Bracket to AOM #1, using the tabs to ensure proper positioning, Use six of the supplied screws to secure the Side Mounting Bracket to AOM #1 (FIG. 7).

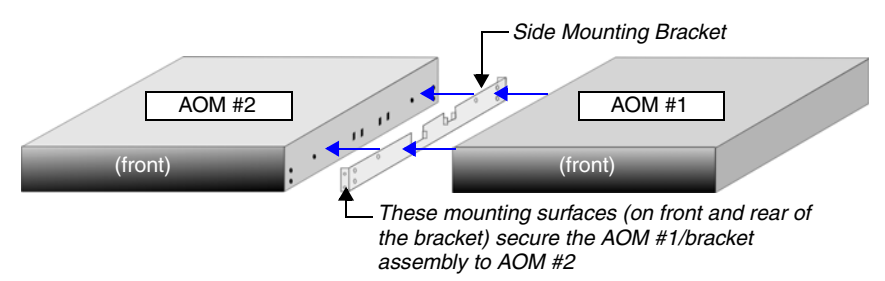

FIG. 7 Securing the Side Mounting Bracket

- 4. Use the tabs on the Side Mounting Bracket to position and connect the AOMs.
- **5.** Secure the AOM #1/side bracket assembly to AOM #2 using the supplied screws. Two screws in the front and two in the back secure the Side Mounting Bracket to the AOM #2 enclosure.
- **6.** Use three screws to attach the Short Rack-Mount Bracket to the front left side of AOM #2, then secure the short bracket/AOM #2 assembly to the equipment rack with two screws (on the front of the bracket) (FIG. 8).

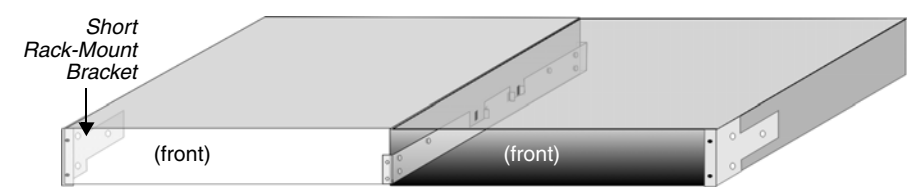

FIG. 8 Attaching the Short Rack-Mount Bracket

7. Replace the Faceplate (FIG. 9).

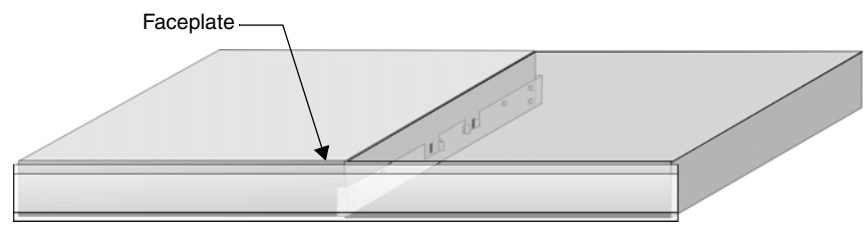

FIG. 9 Replacing the Faceplate

# MAX-AVM Audio-Video Module

# **Overview**

The MAX-AVM Audio Video Module (FIG. 10) is a streaming DVD playback module that works in conjunction with the MAX MMS MultiMedia Servers. The AVM provides A/V output in two formats: VGA and S-Video, and features both analog stereo and coax digital audio outputs.

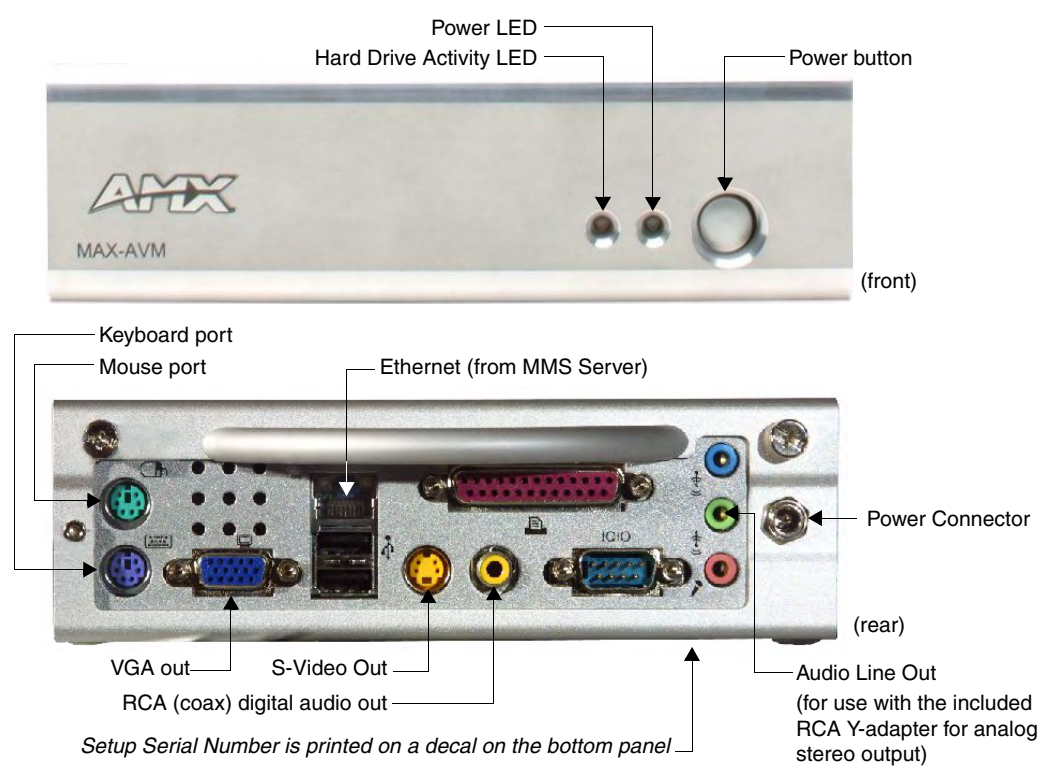

FIG. 10 MAX-AVM Audio Video Module

# **Product Specifications**

| MAX-AVM (FG 2178-50) Specifications |                                                                                   |  |
|-------------------------------------|-----------------------------------------------------------------------------------|--|
| Power:                              | 12VDC 5A external power supply (included)                                         |  |
|                                     | • 110-240 VAC 50/60 Hz                                                            |  |
| AC Current Draw (AMP):              | .47A - Bootup/Power Cycle Peak                                                    |  |
|                                     | .41A - Normal Usage Peak                                                          |  |
| Video Output:                       | VGA video output: 1024 x 768 resolution @60 Hz.                                   |  |
|                                     | S-Video output: NTSC/PAL                                                          |  |
|                                     | Aspect Ratio control: selectable 16:9 (wide screen) or 4:3.                       |  |
| Audio Output:                       | Digital: 6-channel Dolby digital and DTS                                          |  |
|                                     | Analog: Stereo                                                                    |  |
| Front Panel Components:             | Blue Power LED                                                                    |  |
|                                     | Blue hard drive activity LED                                                      |  |
|                                     | Power button                                                                      |  |
|                                     | 1/4" DC power connector.                                                          |  |
|                                     | <ul> <li>PS/2 Keyboard and Mouse ports: for direct control of the AVM.</li> </ul> |  |

| MAX-AVM (FG 2178-50) Specifications (Cont.) |                                                                                                    |  |
|---------------------------------------------|----------------------------------------------------------------------------------------------------|--|
| Rear Panel Connectors                       | RS-232 port: 9-pin (DB-9) Serial port.                                                                                              |  |
| (Cont.):                                    | <ul> <li>Ethernet port: RJ-45 Ethernet port provides 10/100 network connectivity<br/>between the AVM and the MMS server.</li> </ul> |  |
|                                             | USB ports: not used.                                                                                                    |  |
|                                             | S-Video Out: Mini-Din4 port provides composite S-video monitor output.                                                              |  |
|                                             | Parallel port: not used.                                                                                                    |  |
|                                             | VGA out: DB15HD port provides VGA output.                                                                                           |  |
|                                             | <ul> <li>Audio Line Out: 1/8" stereo analog audio output (for use with the included<br/>RCA Y-adapter).</li> </ul>                  |  |
|                                             | Line In/Mic In: not used.                                                                                                    |  |
|                                             | RCA (coax): S/PDIF digital audio output.                                                                                            |  |
| Dimensions (HWD):                           | 2 3/16" x 7" x 11" (5.56 cm x 17.78 cm x 27.94 cm)                                                                                  |  |
| Weight:                                     | 6.50lbs (2.95 kg)                                                                                                    |  |
| Included Accessories:                       | 12VDC 5A external power supply                                                                                                    |  |
|                                             | 1/8" stereo to RCA (female) Y adapter                                                                                               |  |
| Certification:                              | FCC, CE                                                                                                    |  |

# Installing the MAX-AVM

- MMS servers communicate via Ethernet to up to 25 MAX-AVM audio/video modules.
- Multiple AVMs require a Gigabit Ethernet switch (not included) as indicated in FIG. 11.

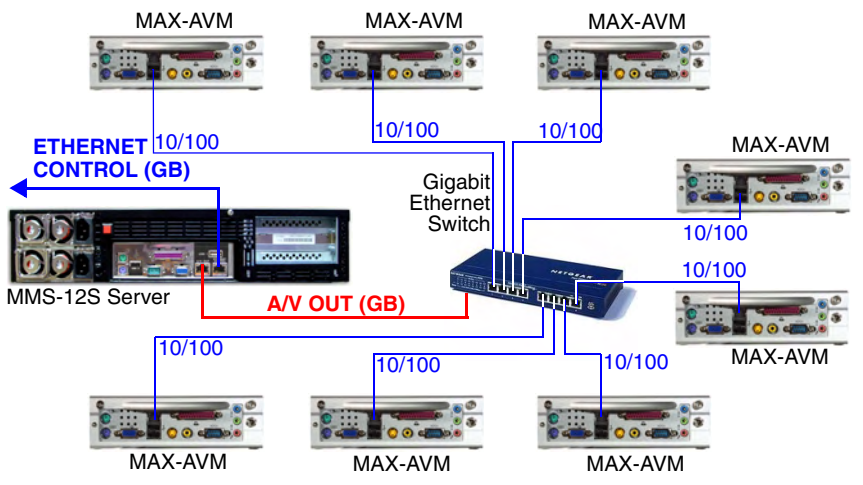

FIG. 11 Example installation using multiple MAX-AVMs

The procedure for installing the MAX-AVM is outlined below, and the steps are described in the following sections:

- 1. Connect the AVM to an MMS server and a display device.
- **2.** Install the AVM Setup Serial Number (indicated on a decal on the bottom panel of the AVM) in the MMS server.

### Connecting the MAX-AVM to an MMS Server and Display Device

Power up the MMS server **before** applying power to the MAX-AVM.

- 1. Connect audio outputs using one of the two output options:
  - **a.** Use the supplied audio adapter (mini-stereo to RCA) for analog audio output.
  - **b.** Use a coaxial cable for digital audio output.
- 2. Use either a VGA or S-Video cable to connect to the video output on the AVM to the display device.
- **3.** Use an Ethernet cable to connect the AVM's Ethernet port to a Gigabit Ethernet switch.
- 4. Use an Ethernet cable to connect the Gigabit switch to the A/V OUT connector on the MMS server.
- **5.** Connect the included power supply.
- **6.** Turn on the power button (front panel) and allow up to one minute for the AVM to boot up.

#### Installing the MAX-AVM Serial Number In the MMS Server

AVMs utilize the system software loaded in the MMS server to boot. In order for the AVM(s) in the system to be recognized by the MMS server, they must each be added to the system. Use the *Server Configuration* options in WinMAX to add AVMs to the MMS server:

- 1. Open the *System Information* tab in WinMAX, and click on the **Server Configuration** button to access the MAX Admin menu.
- Go to Output Module Setup > Add Output Module > AVM to access the Enter Output Number dialog.
- **3.** In the *Enter Output Number* field, enter an available server output/zone number (range = 1 33). This is the output number that will appear in WinMAX. Click OK to proceed.

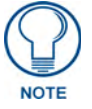

The server will not allow you to assign an audio output to an output/zone that is already in use. To determine which server outputs are already being used, select View from the Output Module Setup menu.

- If other output modules (AOM or AVM) have already been added to the server, then assign the AVM to the next available output.
- Note that AVMs take only one output on the MMS server.
- **4.** In the *Enter Serial Number* field, enter the serial number of the AVM you are adding to the system in the text box. The serial number is printed on a decal located on the underside of each AVM enclosure.
- **5.** The system will notify you that the module has been added to the system. Click **OK** to return to the Output Module Setup menu.

Once the module has been added, select **View** from the Output Module Setup menu. The module you just added should appear in the list of Installed Output Modules. AVM modules are listed by MMS output /zone number assignment, serial number and IP address.

• Select **Remove** to remove an existing output module from the system.

### Using a PC Mouse and Keyboard to Control the MAX-AVM

The AVM supports direct control via the Mouse and Keyboard ports located on the rear panel. Direct control requires connecting a mouse, keyboard and display monitor to the AVM:

- **1.** Verify that the AVM is powered off.
- 2. Connect a display monitor to the VGA Out (or S-Video) port on the rear panel of the AVM.
- **3.** Plug a PC mouse and keyboard into the Mouse and Keyboard ports on the rear panel of the AVM.

- 4. Turn on the power switch and allow up to one minute for the AVM to boot up.
  - Once the AVM is finished booting up, the *Start* page is displayed, giving you the option to play Movies or Music. Use the mouse to navigate and make selections.
  - The AVM supports the following keystroke commands from the keyboard:
    - *Left, Right, Down and Up arrow keys*: Use the arrow keys on the keyboard to navigate through menus.
    - Enter: Press to make a selection in a menu or list.
    - *Space*: Press the spacebar on your keyboard to pause/unpause the movie or music that is playing.
    - *Esc*: Press the Esc key to return to the Main page (Movies or Music).

# Troubleshooting

In case of Ethernet communications problems, check the following:

- If the MAX Start Screen does not display once the AVM has booted up, it is an indication that the AVM is not communicating with the MMS server.
- The Link (L) LED next to the Ethernet port should be on (FIG. 12). If not, check your cables and connectors.
- Connect a display monitor to the AVM (via the VGA connector) to view the IP configuration (IP Address and Subnet Mask) settings, and verify that these settings are appropriate for your network configuration.

→ □ □ □ □ ←

- L - Link LED lights (full-on when the Ethernet cables are connected and terminated correctly

FIG. 12 Ethernet port LEDs

# **MAX-AVM User-Interface**

# **Overview**

The MAX user-interface (UI) allows you to locate, select and control the playback of the music and movies stored on the MMS server. This is the onboard UI that is presented via the display device(s) connected to the MAX system.

The onboard UI described here does not allow access to *all* of the functions and features of the MAX system. By design, many of the advanced functions of the server are accessible through the WinMAX software program, but not via the MAX UI. Also, note that depending on which version of the AVM firmware you are using, the screens represented here may look slightly different, but the functionality should be basically the same. For example, while you can access custom playlists through the MAX UI, you can only create and save playlists in WinMAX. Similarly, parental control, recording, user data and all system-level control and monitoring is handled exclusively through the WinMAX program.

Refer to the WinMAX MMS Server Control Software Instruction Manual (available online at www.amx.com) for details on using WinMAX to access all of functionality of the MMS server.

# **Start Screen**

Upon powering up the MAX-AVM module, the **Start** screen (FIG. 13) is displayed, presenting three initial navigation options: *MUSIC*, *MOVIES* and *PLAYLISTS*. Use these options to select the type of media that you want to access (music, movies, or custom playlists which may contain music, movies or both).

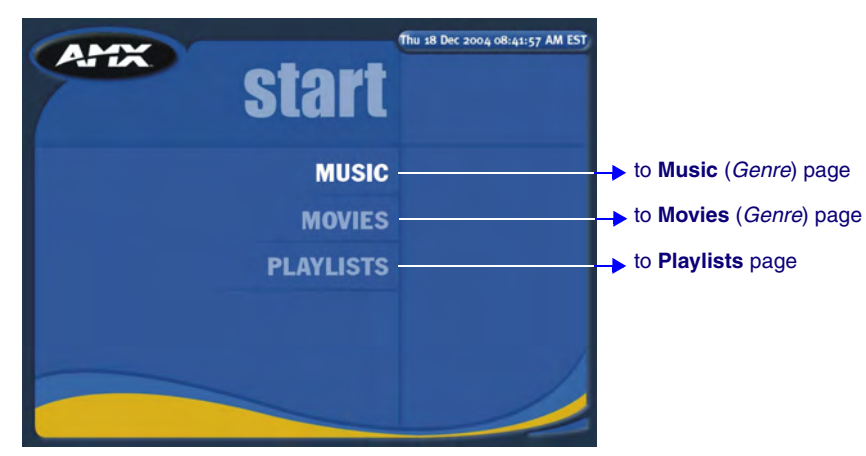

FIG. 13 Start screen

# **MUSIC** Pages

Use the MUSIC pages (*GENRE*, *ARTIST*, *SEARCH* and *BROWSE*) to select and play individual tracks or entire CDs. Each of these navigation options are described below:

### **MUSIC - GENRE**

Select GENRE to view a list of music genres, then select an item from the list to view the CDs and/or tracks included in that genre (listed by artist name and CD title), and begin playback of the selected genre. This is the default view when you select MUSIC from the Start page (FIG. 14).

| GENRE ARTIST | Thu 18 Dec 2003 08:45:03 AM EST<br>MUSE BROWSE                                              |
|--------------|---------------------------------------------------------------------------------------------|
|              | Blues (126) [10:22]<br>Christmas (10) [0:25]<br>Classical (107) [7:49]<br>Dance (12) [0:48] |
|              | Folk (21) [1113]<br>Jazz (173) [13116]<br>R&B (29) [2116]<br>Rap (40) [2143]                |
|              | ~ ~                                                                                         |

### MUSIC - GENRE page

1. Select a genre from the list to view a list of CDs included in that genre.

2. Select a CD from the list to initiate playback (or select an individual track to play).

FIG. 14 MUSIC - GENRE page

# **MUSIC - ARTIST**

Select ARTIST to list the music available on the server by artist name. Select an artist from the list to view a list of all CDs by that artist. Select a CD from this list to begin playback (FIG. 15).

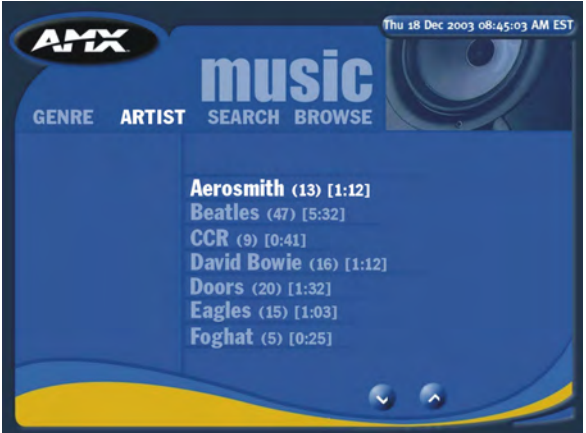

FIG. 15 MUSIC - ARTIST page

### MUSIC - ARTIST page

1. Select an artist from the list to view a list of CDs by that artist.

2. Select a CD from the list to initiate playback (or select an individual track to play).

### **MUSIC - SEARCH**

Select SEARCH to search for a artists name, CD title, or genre, using the on-screen keyboard (FIG. 16) or your PC keyboard. Note that you only have to enter the first few characters to begin receiving results.

| CENRE ARTIST SEARCH BROWSE     |                              |            |  |
|--------------------------------|------------------------------|------------|--|
| PQRSTU<br>search for:          |                              |            |  |
| Acadomy Of St. Martin In The L | Mozart - Diano Concortos     | Classical  |  |
| ACDC                           | Back In Black                | Rock       |  |
| Acoustic Alchemy               | Arcanum                      | lazz       |  |
| Aerosmith                      | Big Ones                     | Rock       |  |
| Al Jarreau                     | Best Of Al Jarreau           |            |  |
| Alicia Keys                    | songs in A minor             | R&B        |  |
| Allman Brothers Band           | A Decade Of Hits 1969-1979   | Rock       |  |
| Andrew Lloyd Webber            | The Phantom Of The Opera - D | Soundtrack |  |
| Andrew Lloyd Webber            | The Phantom Of The Opera - D | Soundtrack |  |

FIG. 16 MUSIC - SEARCH page

### **MUSIC - BROWSE**

Select BROWSE to browse the music collection. Select a genre to browse the music it contains by cover art.

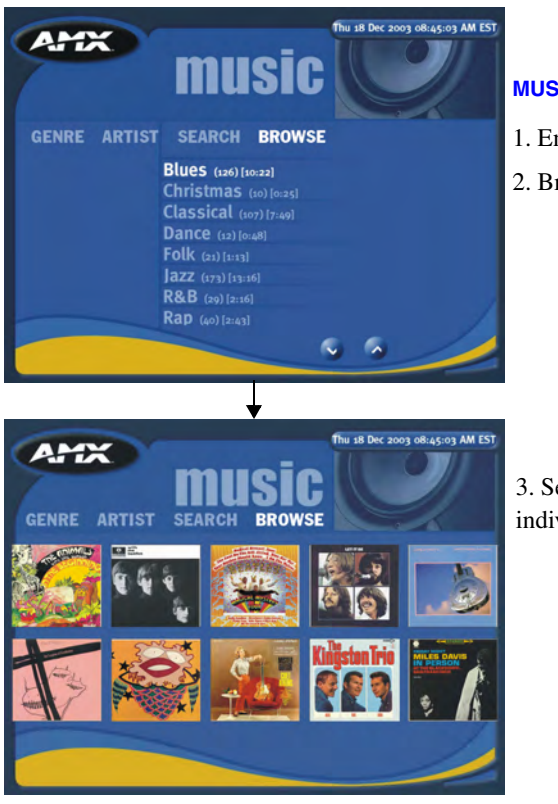

FIG. 17 MUSIC - BROWSE page

#### **MUSIC - BROWSE page**

1. Enter a genre to browse within.

**MUSIC - SEARCH page** 

artist, title or genre.

to play).

1. Enter a search string to search for music by

2. Select a CD from the search results list to initiate playback (or select an individual track

2. Browse the CDs included in that genre by cover art

3. Select a CD to initiate playback (or select an individual track to play).

# **Music Selections**

Double-click on any list item to either drill-down to the next level of navigation, or to make a selection for playback. For example, on the MUSIC - GENRES page, double-click on a genre to access the list of artists included in that genre. Then, double-click on an artist name to view a list of CDs by that artist. Double-click on a CD in that list to view the track list for the CD, and double-click on an individual track to initiate playback.

# **Music Playback Page**

Once a CD has been selected for playback, the Music Playback page (FIG. 18) displays the CD title, artist, cover art and track listing. Use the playback transport controls to play any selected genre, artist, CD or song, and to monitor the status of the playback.

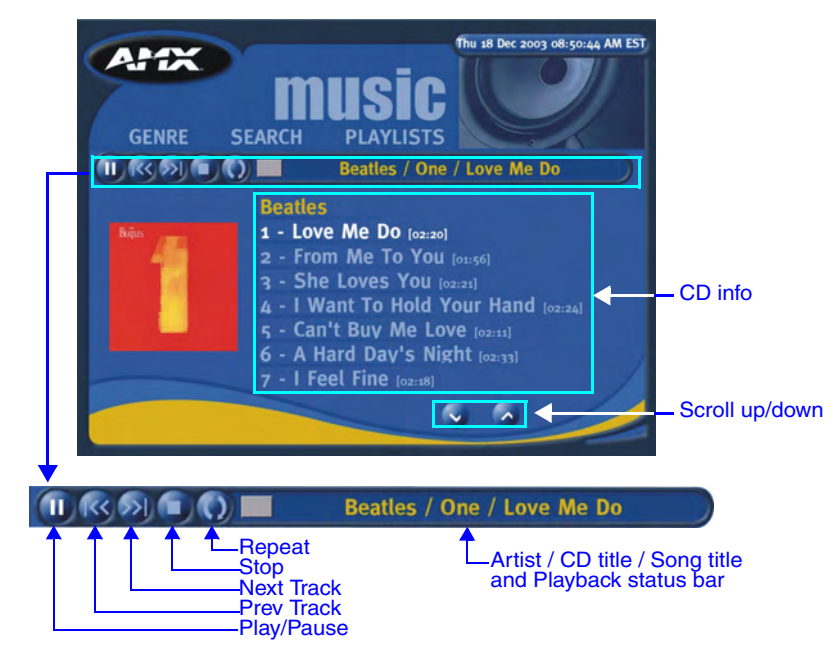

FIG. 18 MUSIC Playback page

# **MOVIES** Pages

Use the MOVIES pages (GENRE, SEARCH and BROWSE) to select and play DVDs. Each of the navigation options are described below:

#### **MOVIES - GENRE**

Select GENRE to view a list of movie genres, then select a genre from the list to view the DVDs included in that genre. This is the default view when you select MOVIES from the Start page (FIG. 19).

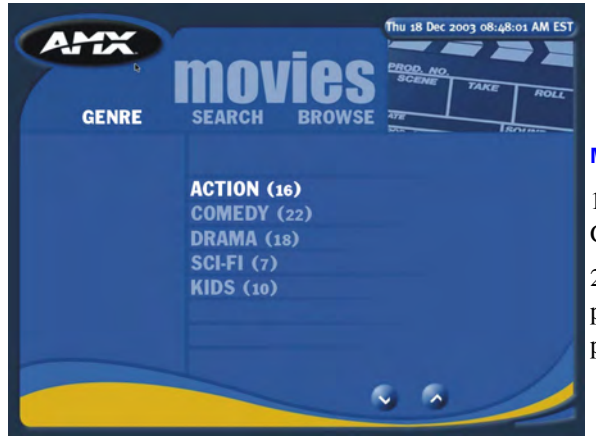

MOVIES - GENRE page

1. Select a genre from the list to view a list of CDs included in that genre.

2. Select a CD from the list to initiate playback (or select an individual track to play).

FIG. 19 MOVIES - GENRE page

### **MOVIES - SEARCH**

Select SEARCH to search for a DVD title, using either the on-screen keyboard (FIG. 20) or your PC keyboard. Note that you only have to enter the first few characters to begin receiving results.

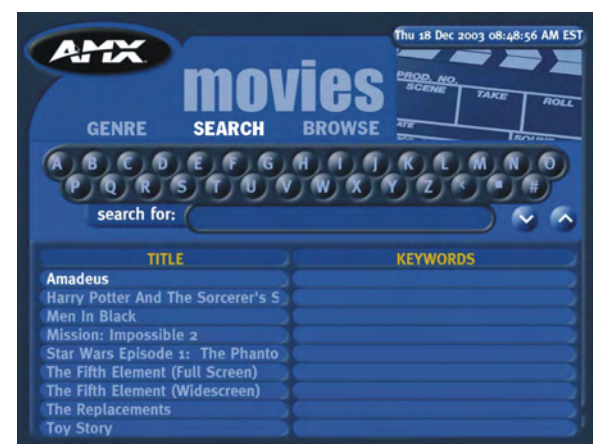

FIG. 20 MOVIES - SEARCH page

#### **MOVIES - SEARCH page**

1. Select a genre from the list to view a list of DVDs included in that genre.

2. Select a DVD from the list to initiate playback (or select an individual track to play).

# **MOVIES - BROWSE**

Select BROWSE to browse the movie collection by cover art. When you select Browse, you must first select a genre to browse.

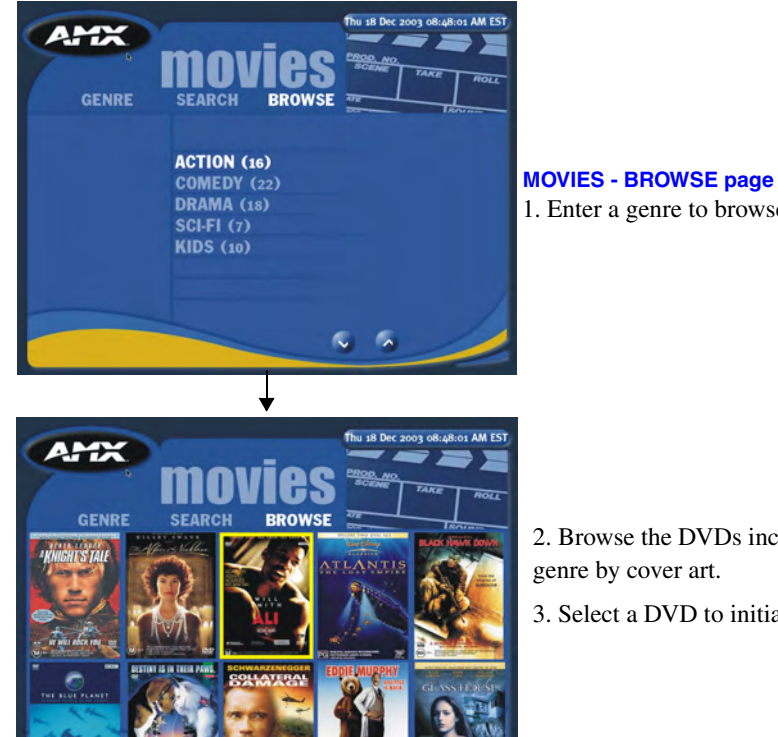

1. Enter a genre to browse.

2. Browse the DVDs included in that genre by cover art.

3. Select a DVD to initiate playback.

FIG. 21 MUSIC - BROWSE page

#### **Movie Selections and Transport Controls**

Selecting and playing back movies works basically the same as it does for music: double-click to either drill-down to the next level of navigation, or to make a selection for playback. For example, on the Movies-Genres page, double-click on a genre to access the list of DVDs it includes. Then, double-click on an DVD title to initiate playback.

#### **Movie Playback Page**

Once a DVD has been selected for playback, the Movie Playback page (FIG. 22) displays the DVD Title, cover art and chapter listing. Use the DVD transport controls to play any selected DVD or chapter, and to monitor the status of the playback.

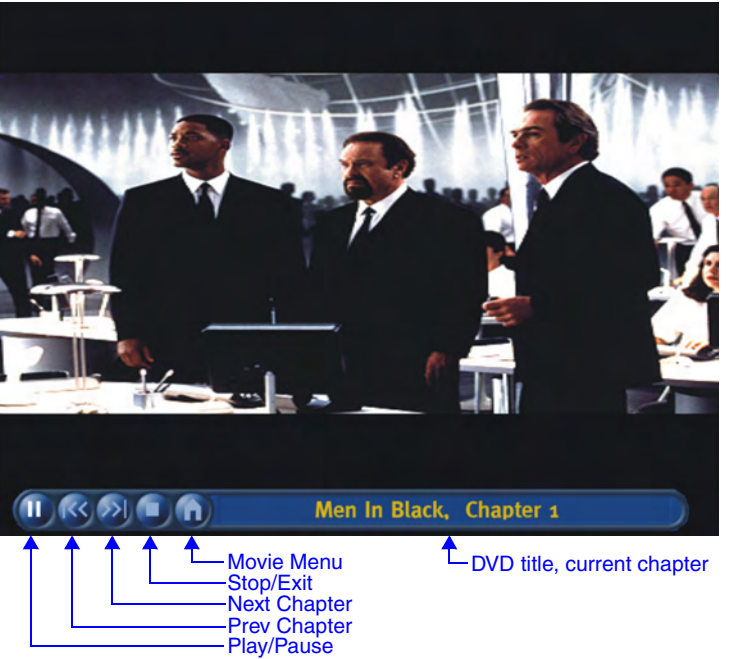

Press the ESC key to toggle the DVD transport controls.

Use the up and down arrows to move the transport control bar to either the top or bottom of the screen.

FIG. 22 MOVIE Playback page

Press the Escape key on the keyboard to invoke the transport control bar. Use the movie playback transport controls to play any selected DVD or chapter, and monitor the status of the playback.

Press the Escape key again to hide the Movie Transport Control Bar.

### **Parental Control**

If parental control has been enabled (via WinMAX), then depending on level of parental control set on the server, and the MPAA (and user ratings) associated with each DVD, some movies may require that you enter a password to allow playback (FIG. 23).

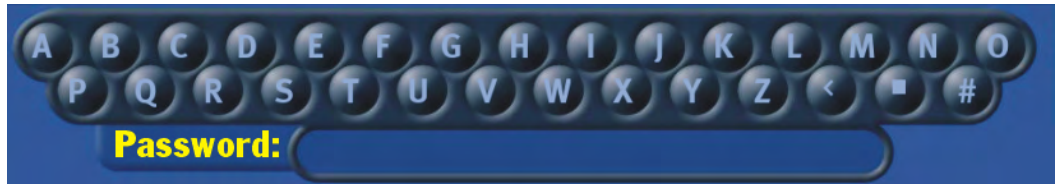

FIG. 23 Enter Parental Control password

In this case, enter the password set for Parental Control (also established in WinMAX) to initiate playback.

# **PLAYLISTS** Page

Use the PLAYLISTS page (FIG. 24) to select a custom playlist for playback. Note that custom playlists may contain music, movies (DVD chapters or movie bookmarks) or both.

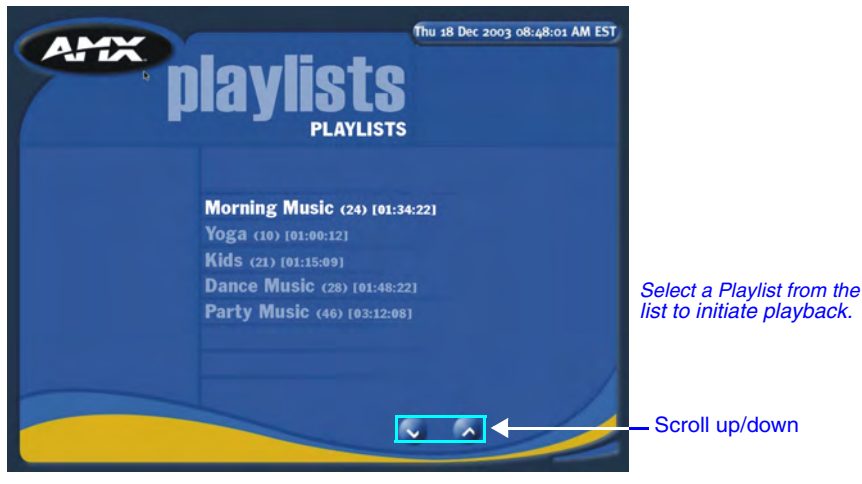

FIG. 24 PLAYLISTS page

# WinMAX Software

Refer to the *WinMAX MMS Control Software* Instruction Manual (available online at www.amx.com) for detailed information and instructions on using WinMAX, including:

- · Adding/removing music and movies from the MMS server
- Creating Custom Music CDs 
   Parental Control
- Working With Genres
   Changing the Rating for a DVD
- Working With Bookmarks
   Editing DVD Information
- Working With Playlists
   Adding custom search criteria for DVDs

MAX-AVM User-Interface

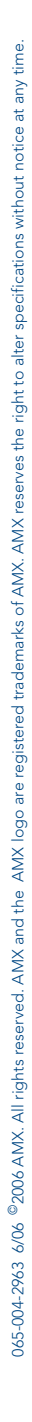

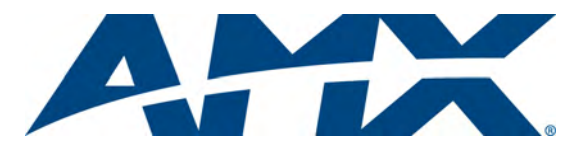

It's Your World - Take Control™